# GUIDE **DE DÉMARRAGE GRACE** Sense<sup>®</sup> RAPIDE

## **CARTE DE NAVIGATION**

Le HSM est équipé d'un écran LCD simple et d'un jeu de boutons qui permettent de parcourir le menu et d'afficher et de configurer des informations de base comme illustré ci-dessous.

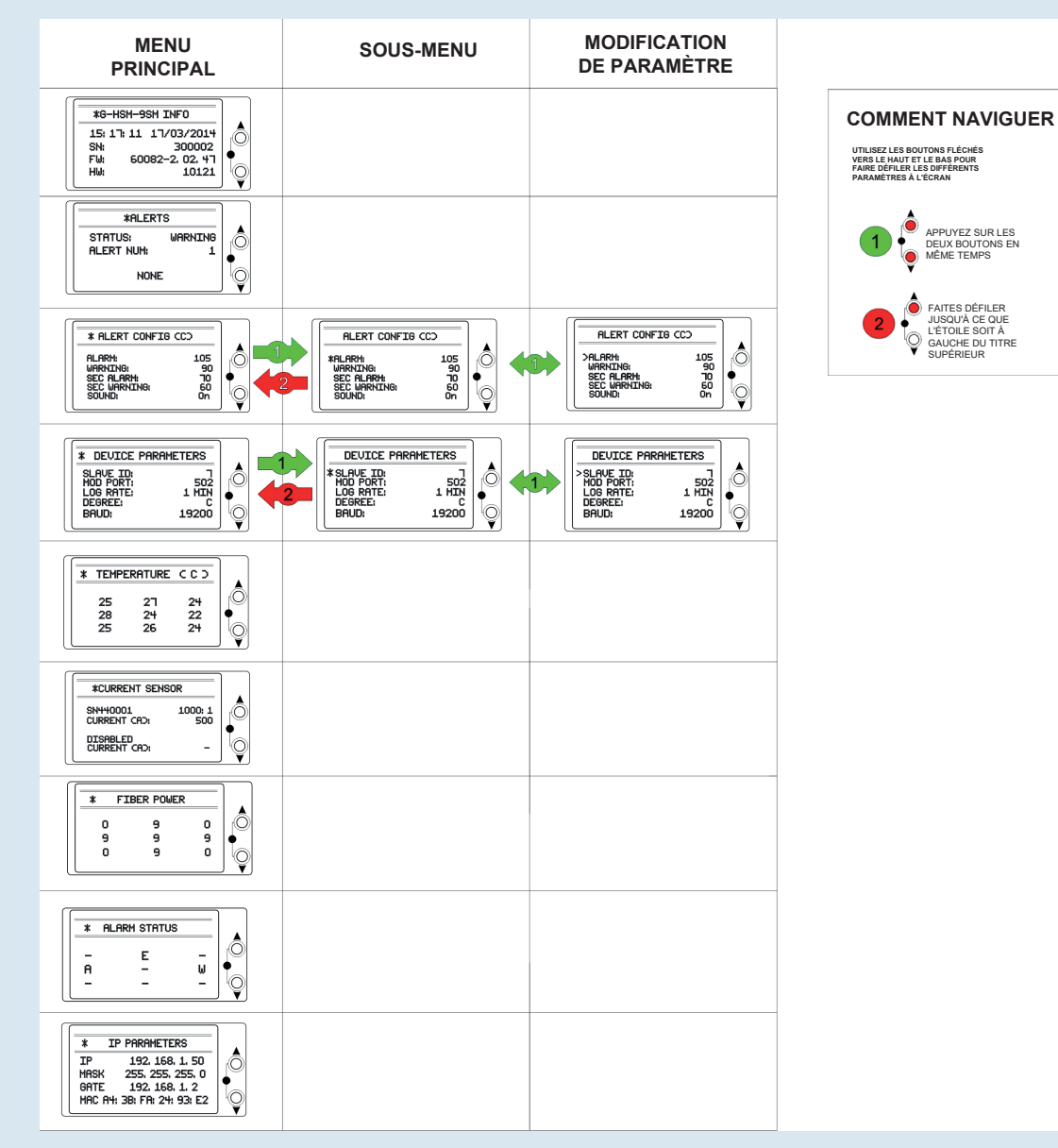

HSM-QSG-EN 1702

L'installation du détecteur GraceSense™ Hot Spot Monitor (HSM) a été conçue pour être simple et facile. Ce document décrit en détail les 3 étapes de l'installation. Aucune connaissance spéciale en fibre optique n'est nécessaire. Une compréhension élémentaire de la topologie de l'équipement électrique et des méthodes de montage est nécessaire.

## OUTILLAGE REQUIS POUR L'INSTALLATION

Outils pour l'installation de fibres optiques :

matérielle : • Rail DIN de 35 mm (6 à 8 po)

**Composants pour l'installation** 

de l'alimentation : Tension · 12-24 V CC (0,12 A à 24 V CC)

Caractéristiques requises

• Puissance : 3 W (max.)

 Clé à molette Clé Allen de 1.5 mm

Massicot

et matériel de montage Câble Ethernet CAT5 (en cas de branchement à un système de contrôle et d'acquisition

## **1. MONTAGE ET INSTALLATION DES FIBRES**

### A. Fixation de la cosse à œillet sur la barre omnibus et connexion de la fibre optique

de données [SCADA]

ou à un ordinateur)

I. Insérez la vis avec la rondelle à travers la cosse à œillet et la barre omnibus.

II. Insérez les rondelles et serrez fermement avec un écrou. Assurez-vous que le trou d'insertion de la fibre est orienté dans la direction de la fibre III. Insérez la fibre dans la cosse à œillet et attachez-la avec un tournevis hexagonal de 1,5 mm.

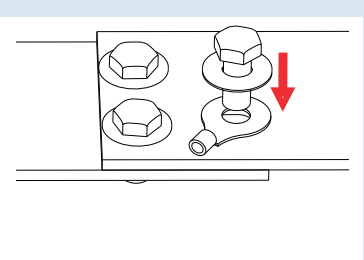

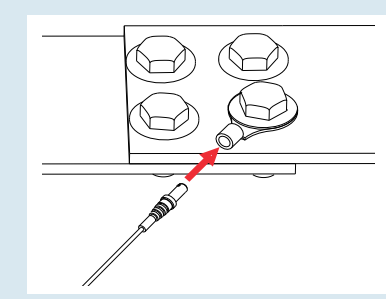

### B. Acheminement de la fibre vers le compartiment à basse tension

POUR OBTENIR PLUS D'INFORMATIONS, VISITEZ LE SITE GRACEPORT.COM OU APPELEZ

NE courbez PAS la fibre avec un rayon de courbure inférieur a 12 mm (1/2 po)R>12.7 mm

LE +1-800-280-9517

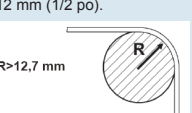

Gardez la fibre éloignée des sources de chaleur excessive chaque fois que possible. La sonde à fibre ne doit pas être attachée à des surfaces ayant une température supérieure à 120 °C ou 248 °F à moins d'être utilisée avec une sonde à température élevée (vendue séparément).

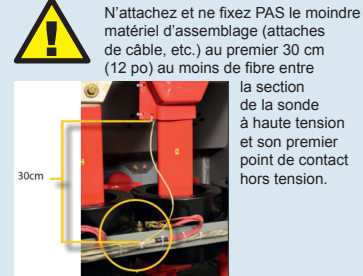

Évitez de faire passer le câble de fibre optique sur des arrêtes vives ou dans la direction de la courbe du support de facon à minimiser la courbure et éviter d'endommager la fibre

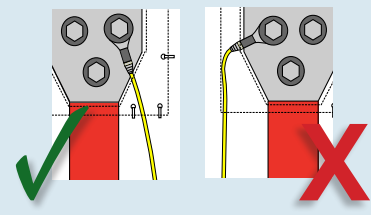

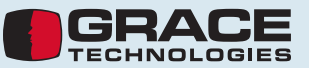

## 2. INSTALLATION DU MATÉRIEL

| A. Montage sur u | n rail DIN de 35 mm | B. Insertion de                                                                                                    |
|------------------|---------------------|----------------------------------------------------------------------------------------------------|
| Installation     | Démontage           | <ul> <li>Desserez les</li> <li>connecteurs moletés<br/>en les tournants dans le<br/>sens inverse des aiguille<br/>d'une montre. Retirez<br/>le capuchon blanc<br/>en plastique à l'intérieur<br/>vous voulez utiliser.</li> </ul> |

| rtion | des fi | bres |
|-------|--------|------|
|-------|--------|------|

 

 II. Insérez les fibres jusqu'à ce qu'elles soient en butée.
 III Attachez les fibres en serrant les connecteurs moletés dans le sens des de force excessive.

 de force excessive.
 aiguilles d'une montre.

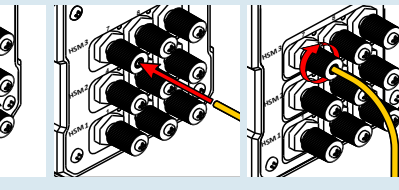

Regardez les voyants à LED au-dessus de chaque connecteur pour déterminer si la connexion a été établie. Si le voyant reste rouge, assurez-vous que la sonde a été insérée correctement et que la coupure de la fibre a été bien faite. Refaites la coupure si nécessaire.

#### C. Connexion du réseau et de l'alimentation.

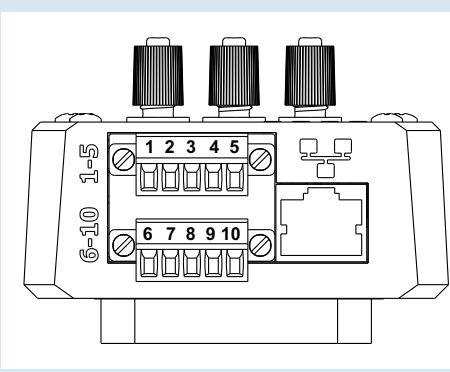

| Bornes 1 à 5       |     |                                                           | Bornes 6 à 10      |     |                                |
|--------------------|-----|-----------------------------------------------------------|--------------------|-----|--------------------------------|
| Numéro<br>de borne | Nom | Fonction                                                  | Numéro<br>de borne | Nom | Fonction                       |
| 1                  | V-  | Tension d'entrée<br>négative                              | 6                  | V-  | Tension d'entrée<br>négative   |
| 2                  | V+  | Tension d'entrée<br>positive                              | 7                  | V+  | Tension d'entrée<br>positive   |
| 3                  | Rx- | Inverseur, 2 fils,<br>RS-485                              | 8                  | PE  | Mise à terre du<br>châssis     |
| 4                  | Tx+ | Non-inverseur, 2 fils,<br>RS-485                          | 9                  | СОМ | Relais : Borne<br>commune      |
| 5                  | Shd | Blindage des paires<br>de conducteurs de<br>communication | 10                 | NO  | Relais :<br>Normalement ouvert |

### D. Connexions réseau typiques

(à l'intérieur d'une armoire) ou connexion avec câble à paires torsadées (entre armoires)

Topologie en série typique (MODBUS RTU)

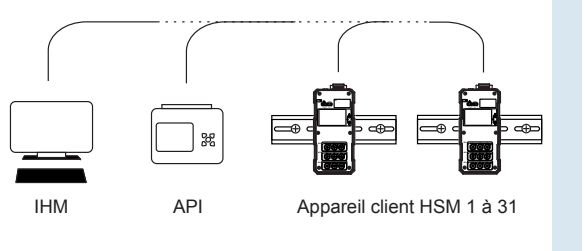

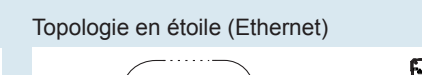

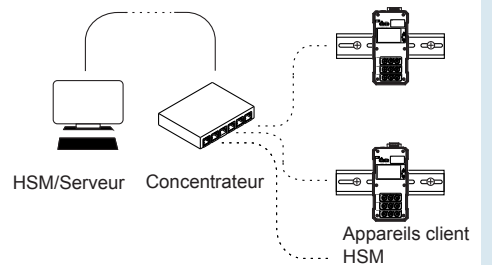

#### POUR OBTENIR PLUS D'INFORMATIONS, VISITEZ LE SITE GRACEPORT.COM OU APPELEZ LE +1-800-280-9517

#### **3. CONFIGURATION DES PARAMÉTRAGES DE COMMUNICATION**

#### A. Connexion à l'appareil

- Connectez un câble Ethernet CAT5 directement entre les ports Éternet du routeur et du HSM à configurer.
   Assurez-vous que l'appareil HSM est alimenté et que la
- communication est établie, indiquée par les voyants LED III. Saisissez l'adresse IP dans le navigateur (valeur par défaut : 192.168.1.50). Un espace est disponible sur l'autocollant au dos de l'appareil, dans le cas où l'adresse ait été chancée.
- IV. Depuis la page d'accueil, vous pouvez parcourir l'intégralité du site en utilisant la barre de navigation ur la gauche.
- V. Pour obtenir davantage d'information sur la façon de naviguer dans l'utilité en ligne, visitez la section « Product Support » de gracesense.com où vous trouverez des tutoriels sur vidéo très pratiques.

Remarque : si l'appareil est connecté directement à un ordinateur via Ethernet, l'adresse IP de la version 4 du Protocole Internet doit être définie dans les paramètres de réseau de l'ordinateur.

| GRACE<br>SENSE             |                                          | Hot Spot Monitor<br>HSM  |               |  |
|----------------------------|------------------------------------------|--------------------------|---------------|--|
|                            |                                          |                          | HSM Web Utili |  |
| Overview                   | Overview                                 |                          |               |  |
| Modbus<br>Configuration    | Hardware Part Number:                    | 10121                    |               |  |
| MCS Configuration          | Firmware:<br>Web Revision:               | 60082-2.02.47<br>2.02.46 |               |  |
| Alarm/Log<br>Configuration | Device Type:<br>Device S/N:              | G-HSM-9SM<br>300326      |               |  |
| Administration             | Channel 1-3 S/N:<br>Channel 4-6 S/N:     | 207580<br>207581         |               |  |
| Network                    | Channel 7-9 S/N:<br>Channel 10-12 S/N:   | 207579<br>N/A            |               |  |
| Configuration              | Channel 13-15 S/N:<br>Channel 16-18 S/N: | N/A                      |               |  |
| User Registers             | MCS 1 S/N:                               | N/A                      |               |  |
| Alerts                     | MCS 2 S/N:<br>Slave ID:                  | N/A                      |               |  |
| Data Logging               | Modbus Port:                             | 502                      |               |  |
| Contact Us                 | Modbus Serial Baud:<br>IP Address:       | 19200<br>192.168.1.50    |               |  |
|                            | Subnet Mask                              | 255 255 255 0            |               |  |

Pour ce faire, ouvrez le Centre Réseau et partage sur l'ordinateur. Ouvrez la connexion Ethernet (ou connexion de réseau local) étiquetée « Réseau non identifié », puis ouvrez Propriétés. Dans la liste, sélectionnez Protocole Internet version 4, puis cliquez sur Propriétés, où l'adresse IP peut être définie.

Les 3 premiers nombres (séparés par des points) de l'adresse IP du Protocole Internet version 4 devraient correspondre à ceux du HSM utilisé, alors que le dernier nombre doit être différent. Par exemple, si l'adresse IP du HSM est la valeur par défaut 192.168.1.50, alors la valeur 192.168.1.3 peut être utilisée pour l'adresse IP du Protocole Internet version 4.

| 2                                                                                                    | Network and Sharing Center -                                                                                                    | 보 | Network and Sharing Ce                                                                                                    | enter – 🗆 🗙           | 5-       |  |
|----------------------------------------------------------------------------------------------------|----------------------------------------------------------------------------------------------------|---|----------------------------------------------------------------------------------------------------|-----------------------|----------|--|
|                                                                                                    |                                                                                                    |   | Ethernet S                                                                                                    | Status                | ×        |  |
|                                                                                                    | Ethernet Properties                                                                                                    |   | Ethernet                                                                                                    | Properties            | ×        |  |
| Networking Sharing                                                                                                    |                                                                                                    |   | Internet Protocol Ver                                                                                                    | sion 4 (TCP/IPv4) Pro | operties |  |
|                                                                                                    | Realtek PCIe GBE Family Controller                                                                                               |   | General                                                                                                    |                       |          |  |
| Configure This connection uses the following items:           Image: Configure connection           Image: Configure connection           Image: Connection |                                                                                                    |   | You can get IP settings assigned automatically if your network supports<br>this capability. Otherwise, you need to ask your network administrator<br>for the appropriate IP settings.<br>Obtain an IP address automatically |                       |          |  |
|                                                                                                    | Link-Layer Topology Discovery Responder      Link-Layer Topology Discovery Responder      Link-met Protocol Version 6 (TCP/IPv6) |   | IP address:                                                                                                    | 192.168.1             | 3        |  |
|                                                                                                    | Internet Protocol Version 4 (TCP/IPv4)                                                                                           |   | Subnet mask:                                                                                                    | 255 . 255 . 255 .     | 0        |  |
|                                                                                                    | Install Uninstall Properties                                                                                                    |   | Default gateway:                                                                                                    |                       |          |  |

# B. Réinitialisation aux paramètres d'usine

Pour réinitialiser aux paramètres d'usine :

- I. Insérez un objet, comme l'extrémité d'une sonde, dans le trou étiqueté « RST » dans le coin supérieur gauche de l'appareil et appuyez sur le bouton caché tout en mettant l'appareil sous tension. Gardez le bouton enfoncé jusqu'à ce que les voyants LED « SYS » et « COM » restent verts (environ 5 secondes).
- II. Relâchez le bouton et l'appareil redémarre avec ses paramètres par défaut.

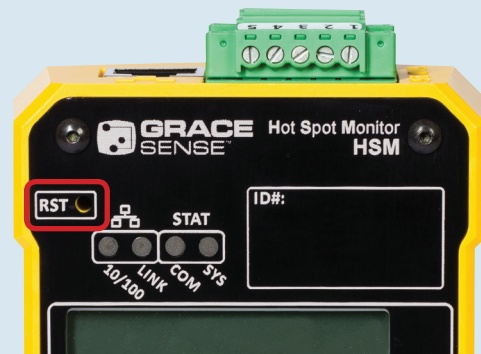